## Starting Up the System on Election Day

- Turn Computer on.
- Click ROV icon, then enter password (Polling).
- Hit Return.

|                     | To begin, click your user name | Admin<br>New<br>Rov<br>Tye your password<br>••••••• |                                                                                                    |
|---------------------|--------------------------------|-----------------------------------------------------|----------------------------------------------------------------------------------------------------|
| O Turn off computer |                                |                                                     | After you log on, you can add or change accounts.<br>Just go to Control Panel and click User Accounts. |

- The screen below will be displayed.
- Click Connect (upper left-hand corner of the small window in the middle of the screen) to establish Internet connection.
- Note that the Connect button will be replaced by Disconnect button once your laptop has successfully connected to the internet.

| 7<br>Recycle Bin                           |                  |     |                                                                                                    |                               |                                     |    |                                                                                                    |
|--------------------------------------------|------------------|-----|----------------------------------------------------------------------------------------------------|-------------------------------|-------------------------------------|----|----------------------------------------------------------------------------------------------------|
| Internet<br>Explorer                       |                  |     | ROV-eRoster ROV-S                                                                                                    | SetUp                         |                                     |    |                                                                                                    |
| Windows<br>Media Player                    |                  |     | VZAccess Manager File Edit View Tools Options Help     VEWORKS     Usage     Log     TXT                                       | Apps Web                      | Support                             |    |                                                                                                    |
| Shop for HP<br>Supplies                    |                  |     | Available Networks Connect Sturr VPN Get Access N Network                                                                      | ly Account                    | ř.                                  |    |                                                                                                    |
| VZAccess<br>Manager                        |                  |     | → NationalAccess - BroadbandAccess                                                                                             |                               | F.al                                | тм |                                                                                                    |
| Adobe Reader<br>9 Installer<br>Acrobat.com |                  |     |                                                                                                    |                               |                                     |    |                                                                                                    |
| Adobe Reader<br>9                          |                  |     | In partnership with O vodafone*<br>The world's largest mobile community<br>Verison Wireless My #1707-116-8838<br>Not Connected | Veri<br>BroadbandAccess (Rev- | Onwireless<br>A) (111)<br>B 0:00:00 |    |                                                                                                    |
| 🔒 start                                    | VZAccess Manager | ROV | VZAccess - WordPad                                                                                                    |                               |                                     |    | <ul> <li></li> <li></li> <li><!--</th--></li></ul> |

• Launch the eRoster system - Click the ROV-eRoster Icon.

| 🧭<br>Recycle Bin            |                  |     |                                                          |                     |                 |              |                                          |    |     |  |
|-----------------------------|------------------|-----|----------------------------------------------------------|---------------------|-----------------|--------------|------------------------------------------|----|-----|--|
| Internet<br>Explorer        |                  |     |                                                          | ROV-eRoster ROV-Set | qu              |              |                                          |    |     |  |
| Windows<br>Media Player     |                  |     | VZAccess Manager<br>File Edit View Tools (               | Options Help        |                 | ()           | • • ×                                    |    |     |  |
| Shop for HP<br>Supplies     |                  |     | Networks Usage<br>Available Networks<br>Connect Start VP | Log TXT             | Apps<br>Account | Web          | Support                                  |    |     |  |
| SetUp                       |                  |     | Network                                                  | BroadbandAccess     |                 |              | ř.                                       |    |     |  |
| VZAccess<br>Manager         |                  |     |                                                          |                     |                 |              |                                          | тм |     |  |
| Adobe Reader<br>9 Installer |                  |     |                                                          |                     |                 |              |                                          |    |     |  |
| Acrobat.com                 |                  |     | In partnership with                                      | vodafone"           |                 | verizo       | Onwireless                               |    |     |  |
| Adobe Reader<br>9           |                  |     | Verizon Wireless My<br>Not Connected                     | *: 707-416-8838     | BroadbandA      | ccess (Rev-A | \) ( ( ( ( ( ( ( ( ( ( ( ( ( ( ( ( ( ( ( |    |     |  |
| 🛃 start                     | XZAccess Manager | ROV | VZAccess - Wo                                            | rdPad               |                 |              |                                          |    | 8.9 |  |

• The following screen will be displayed and eRoster is ready.

| Search - Microsoft Internet Explorer                                                              |                                                               |
|---------------------------------------------------------------------------------------------------|---------------------------------------------------------------|
| Eile Edit View Favorites Tools Help                                                               | Na sa sa sa sa sa sa sa sa sa sa sa sa sa                     |
| 🔇 Back 👻 🕑 👻 📓 🏠 🔎 Search 👷 Favorites 🤣 😥 - 嫨 🖅 - 🛄 鑬 🦓                                           | Links                                                         |
| Address 🙆 http://127.0.0.1/rov/default.aspx                                                       | 💌 🄁 Go                                                        |
| Precinct ID: 33005<br>Poll Name: FAIRFIELD FREE WILL BAPTIST CHURCH<br>Location: 3060 TRAVIS BLVD | Voting History Maps & Directions Election Info Reconciliation |
| This Precinct Only     All Precincts                                                              |                                                               |
| Last Name Addr #                                                                                  | Street Start Search Reset                                     |
|                                                                                                   |                                                               |
|                                                                                                   |                                                               |
|                                                                                                   | <u></u>                                                       |
| Cone                                                                                              | 🥥 Internet                                                    |